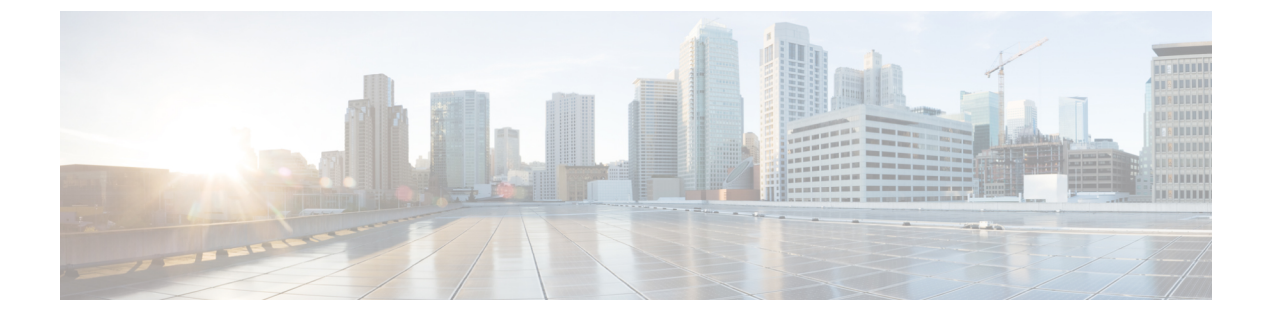

# HX Data Platform のサポート

- •トラブルシューティングでの TAC サポートの利用 (1ページ)
- HyperFlex の自動サポートと Smart Call Home (2ページ)
- Cisco HX Data Platform サポート バンドル (9 ページ)

# トラブルシューティングでの TAC サポートの利用

この項では、TAC サポートが支援する一般的なタスクを一覧し、自動サポート オプションの 設定方法と HyperFlex サポート バンドルの作成方法を説明します。

サポート バンドルは、HX Data Platform 内にあり HX Data Platform により使用される各種コン ポーネントのログの集合です。次の内容が含まれています。

- •HX Data Platform Installer VM:ログには、インストールに関する情報が記録されています。
- Controller VM: ログには、HX Data Platform ファイル システム、クラスタ作成、およびク ラスタ拡張に関する情報が記録されています。
- VMware ESXiホスト:このログは、HXストレージクラスタに含まれるノードに関する情報を提供します。
- VMware vCenter: ログには、HX Data Platform プラグインと vCenter Server に関する情報が 記録されています。

TAC は、サポートバンドルを使用して問題のトラブルシューティングを支援します。

### 一般的な TAC 支援サポート トピック

以下に、テクニカルアシスタンスセンター(TAC)の支援によって扱われることの多いサポートトピックの一覧を示します。

- ・HXストレージクラスタ内のノードにディスクを追加しても認識されない。
- ・HX ストレージ クラスタへのノードの追加が失敗する。
- •HX ストレージ クラスタの IP アドレスを変更する。

- ・暗号化されたクラスタの破壊を含む、クラスタの破壊。
- HX Data Platform バージョンのダウングレード。
- ・HXストレージクラスタ作成の失敗。
- •ノード再調整のタイムアウトの変更。
- ・HX ストレージクラスタ用に最適化されて導入された VDI または VSI の変更。
- •3ノードクラスタ内のノードの削除。
- •4ノードクラスタ内のノードの交換。
- ・HX240c サーバ上でのハウスキーピング SSD の交換。
- ・別のHXストレージクラスタで削除したノードの再使用。
- 削除されたノードのディスクの再利用。
- ・ストレージ回復用の cleaner スケジュールの設定。
- MTU 値の 9000 以外への設定。
- ・サーバ単位でのデフォルトでない大容量 SSD や HDD を使用する際のサイジングのガイダ ンスがサポート対象。
- HX Data Platform のアンインストール。
- •HX ストレージ クラスタのアンインストール。
- HX Data Platform バージョン 1.7.1 より前のバージョンからの HX Data Platform のアップグ レード
- stcli コマンドの whitelist または recreate の使用。

# HyperFlex の自動サポートと Smart Call Home

HX ストレージクラスタを構成して、文書化されたイベントに関する自動化された電子メール 通知を送信することができます。通知内の収集されたデータを使用して、HX ストレージクラ スタの問題のトラブルシューティングに役立てることができます。

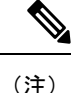

Auto Support (ASUP) および Smart Call Home (SCH) は、プロキシ サーバの使用をサポートして います。プロキシ サーバの使用を有効にし、HX Connect を使用して、両方のプロキシ設定を 構成できます。

#### Auto Support (ASUP)

Auto Support は、HX Data Platform を通じて提供されるアラート通知サービスです。Auto Support を有効にすると、HX Data Platform から、指定されたメールアドレスまたは通知を受信したい 電子メールエイリアスに通知が送信されます。通常、Auto Support は、HX ストレージクラス タの作成時に、SMTP メールサーバを設定し、電子メールの受信者を追加して設定します。

(注) 未認証の SMTP のみが ASUP のサポート対象となります。

構成中に [Enable Auto Support (Auto Support を有効にする)] チェック ボックスが選択されて いない場合、次の方法を使用して Auto Support をクラスタの作成後に有効にすることができま す。

| クラスタ作成後の ASUP 構成方法         | 関連トピック                                                   |
|----------------------------|----------------------------------------------------------|
| HX Connect ユーザインターフェ<br>イス | HX Connect を使用した自動サポートの設定 (4 ページ)                        |
| コマンドラインインターフェイ<br>ス (CLI)  | CLI を使用した通知設定の構成 (5 ページ)                                 |
| REST API                   | Cisco HyperFlex は Cisco DevNet での REST API をサポート<br>します。 |

Auto Support は、監視ツールに HX ストレージ クラスタを接続するためにも使用できます。

#### Smart Call Home (SCH)

Smart Call Home は、HX ストレージクラスタを監視し、ビジネスの運営に影響をおよぼす前に 問題にフラグ付けして解決を開始する、自動化されたサポート機能です。これにより高いネッ トワーク可用性と運用効率の向上をもたらします。

Call Homeは、さまざまな障害や重要なシステムイベントを検出してユーザに通知する、Cisco デバイスのオペレーティングシステムに埋め込まれている製品機能です。Smart Call Homeは、 基本的な Call Home 機能を強化するための自動化と便利な機能を追加します。Smart Call Home を有効にすると、Call Home のメッセージとアラートは Smart Call Home に送信されます。

Smart Call Home は Cisco の多くのサービス契約に含まれており、次が含まれます。

- ・自動化された、24時間の機器監視、プロアクティブな診断、リアルタイムの電子メール アラート、サービスチケットの通知、および修復の推奨。
- Call Home 診断とインベントリアラームをキャプチャおよび処理することにより指定された連絡先に送信される、プロアクティブなメッセージング。これらの電子メールメッセージには、自動的に作成された場合に Smart Call Home ポータルと TAC ケースへのリンクが含まれています。

- Cisco Technical Assistance Center (TAC) による優先サポート。Smart Call Home では、ア ラートが十分に重大な場合、TAC ケースが自動的に生成され、デバッグおよび他の CLI 出力が添付されて、https 経由で適切なサポート チームにルーティングされます。
- ・カスタマイズ可能なステータスレポートおよびパフォーマンス分析。
- 次に対するWebベースのアクセス1箇所における修復のためのすべてのCall Homeメッセージ、診断、および推奨、TACケースのステータス、すべてのCall Homeデバイスの最新のインベントリおよび構成情報。

HX ストレージクラスタ、ユーザ、サポートの間で自動的に通信が行われるように設定する方法については、データ収集用の Smart Call Home の設定 (6ページ)を参照してください。

## HX Connect を使用した自動サポートの設定

一般に、Auto Support(ASUP)はHXストレージクラスタの作成中に設定されます。設定され なかった場合は、クラスタ作成後にHX Connect ユーザインターフェイスを使用して有効にす ることができます。

- ステップ1 HX Connect にログインします。
- **ステップ2** バナーで、[設定の編集(Edit settings)](歯車アイコン)>[自動サポートの設定(Auto Support Settings)] をクリックして、次のフィールドに値を入力します。

| UI要素                                                                | 基本的な情報                                                                                                    |
|---------------------------------------------------------------------|----------------------------------------------------------------------------------------------------|
| [自動サポートの有効化(推奨)<br>(Enable Auto Support (Recommended))]<br>チェックボックス | 以下を有効にすることにより、この HX ストレージクラスタの<br>Call Home を設定します。<br>・Cisco TAC への分析用データの配信。<br>・プロアクティブ サポートの一環としてのサポートからの通知。 |
| [サービスチケット通知の送信先(Send<br>service ticket Notifications to)] フィール<br>ド | 通知を受信する電子メール アドレスを入力します。                                                                                         |
| [ <b>Terms and Conditions (使用条件)]</b><br>チェック ボックス                  | エンドユーザー使用契約。自動サポート機能を使用するには、こ<br>のチェック ボックスをオンにする必要があります。                                                        |
| [プロキシ サーバを使用(Use Proxy<br>Server)] チェックボックス                         | ・Web プロキシ サーバ URL<br>・[ポート(Port)]<br>・ユーザー名(Username)<br>・パスワード                                                  |

**ステップ3** [OK] をクリックします。

**ステップ4** バナーで、[設定の編集(Edit settings)](歯車アイコン)>[通知の設定(Notifications Settings)]をクリッ クして、次のフィールドに値を入力します。

| UI要素                                                                     | 基本的な情報                                                                                                    |
|--------------------------------------------------------------------------|----------------------------------------------------------------------------------------------------|
| [電子メール通知によるアラームの<br>送信 (Send email notifications for<br>alarms)]チェックボックス | <ul> <li>オンにした場合は、次のフィールドに値を入力します。</li> <li>・メールサーバアドレス</li> <li>・送信元アドレス(From Address): サポートサービスチケットでHXストレージクラスタを特定するために使われる電子メールアドレスを、自動サポート通知の送信者として入力します。現在、この電子メールアドレスにはサポート情報が送信されません。</li> <li>・受信者リスト(カンマ区切り)</li> </ul> |

ステップ5 [OK] をクリックします。

### CLIを使用した通知設定の構成

HX ストレージクラスタからアラーム通知を受信する設定を構成および検証するには、次の手順に従います。

```
    (注) 未認証の SMTP のみが ASUP のサポート対象となります。
```

ステップ1 ssh を使用して HX ストレージ クラスタ内のストレージ コントローラ VM にログインします。

ステップ2 SMTP メールサーバを設定し、設定を確認します。

指定された受信者に電子メール通知を送信するためにSMTPメールサーバで使用される電子メールアドレスです。

構文:stcli services smtp set [-h] --smtp SMTPSERVER --fromaddress FROMADDRESS

例:

# stcli services smtp set --smtp mailhost.eng.mycompany.com --fromaddress smtpnotice@mycompany.com

# stcli services smtp show

ステップ3 ASUP 通知を有効にします。

```
# stcli services asup enable
```

ステップ4 受信者の電子メールアドレスを追加して、設定を確認します。

電子メール通知を受信する一連の電子メールアドレスまたは電子メールエイリアスのリストです。複数の 電子メールはスペースで区切ります。

構文:stcli services asup recipients add --recipients RECIPIENTS

例:

# stcli services asup recipients add --recipients user1@mycompany.com user2@mycompany.com # stcli services asup show

**ステップ5** HX ストレージクラスタの eth1:0 IP アドレスを所有しているコントローラ VM から、電子メールでテスト ASUP 通知を送信します。

# sendasup -t

eth1:0 IP アドレスを所有しているノードを判別するには、ssh を使用して HX ストレージ クラスタの各ス トレージ コントローラ VM にログインし、ifconfig コマンドを実行します。他のノードから sendasup コ マンドを実行しても、出力は何も返されず、受信者はテストを受信しません。

**ステップ6** すべてのストレージ コントローラ VM の IP アドレスから電子メールを送信できるように電子メール サー バを設定します。

### データ収集用の Smart Call Home の設定

データコレクションはデフォルトで有効にされますが、インストール時にオプトアウト(無効化)することができます。クラスタ作成後のデータコレクションを有効にすることもできます。アップグレード中、Smart Call Homeの有効化はレガシー構成によって決まります。たとえば、stcli services asup show を有効にすると、アップグレード時に Smart Call Home が有効になります。

HX ストレージ クラスタに関するデータ コレクションは、https を介して Cisco TAC に転送さ れます。インストールされているファイアウォールがある場合、Smart Call Home のプロキシ サーバの構成は、クラスタ作成の後に完了します。

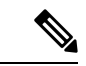

(注) HXクラスタからの発信接続がプロキシサーバを通過する必要がある展開では、SmartCallHome はプロキシサーバの使用をサポートしていません。

(注) HyperFlex Data Platform リリース 2.5(1.a) では、Smart Call Home Service Request (SR) の生成で プロキシ サーバは使用されません。

Smart Call Home を使用するには、次のものが必要です。

• 対応する Cisco Unified Computing Support Service 契約または Cisco Unified Computing Mission Critical Support Service 契約と関連付けられた Cisco.com ID。

• 登録されるデバイス用の Cisco Unified Computing Support Service または Cisco Unified Computing Mission Critical Support Service

- **ステップ1** HX ストレージ クラスタ内のストレージ コントローラ VM にログインします。
- **ステップ2** HX ストレージ クラスタをサポートに登録します。

HX ストレージクラスタを登録すると、収集されたデータに ID を追加し、Smart Call Home を自動的に有効にします。HX ストレージクラスタを登録するには、電子メール アドレスを指定する必要があります。 登録後、問題が発生して TAC サービス要求が生成されるたびに、このメール アドレスはサポート通知を 受け取ります。

構文:

stcli services sch set [-h] --email EMAILADDRESS

例:

#### # stcli services sch set --email name@company.com

**ステップ3** HX ストレージ クラスタからサポートへのデータ フローが機能していることを確認します。

データフローが機能していれば、問題が発生した場合にサポートがそれをトラブルシューティングするう えで役立つ関連情報が確実に得られます。

(注) TAC に連絡して接続を確認してください。

#### # asupcli [--all] ping

--all オプションは、HX クラスタ内のすべてのノード上でコマンドを実行します。

ステップ4 (省略可能)ポート 443 を介した Smart Call Home のアクセスを有効にするためにプロキシ サーバを設定 します。

クラスタの作成後、HX ストレージクラスタがファイアウォールの背後にある場合は、Smart Call Home プロキシサーバを構成する必要があります。サポートは、url: https://diag.hyperflex.io:443 エンドポイントでデータを収集します。

1. 既存の登録メールとプロキシ設定をすべてクリアします。

# stcli services sch clear

2. プロキシと登録メールを設定します。

構文:

stcli services sch set [-h] --email EMAILADDRESS [--proxy-url PROXYURL] [--proxy-port PROXYPORT] [--proxy-user PROXYUSER] [--portal-url PORTALURL] [--enable-proxy ENABLEPROXY]

| 構文の説明 | Option                      | 必須またはオプショ<br>ン | 説明                                                                                   |
|-------|-----------------------------|----------------|--------------------------------------------------------------------------------------|
|       | email EMAILADDRESS          | 必須。            | シスコ サポートから電子メールを受信する<br>ユーザのために、電子メールアドレスを追加<br>します。配信リストまたはエイリアスを使用<br>することをお勧めします。 |
|       | enable-proxy<br>ENABLEPROXY | オプション。         | プロキシの使用を明示的に有効または無効に<br>します。                                                         |
|       | portal-url PORTALURL        | オプション。         | 代替の Smart Call Home ポータル URL を指定<br>します(該当する場合)。                                     |
|       | proxy-url PROXYURL          | オプション。         | HTTP または HTTPS プロキシの URL を指定<br>します(該当する場合)。                                         |
|       | proxy-port PROXYPORT        | オプション。         | HTTP または HTTPS プロキシの ポート を指<br>定します(該当する場合)。                                         |
|       | proxy-user PROXYUSER        | オプション。         | HTTP または HTTPSプロキシの URL を指定<br>します(該当する場合)。                                          |
|       |                             |                | HTTP または HTTPS プロキシのパスワード<br>を指定します(メッセージが表示される場<br>合)。                              |

例:

```
# stcli services sch set
--email name@company.com
--proxy-url www.company.com
--proxy-port 443
--proxy-user admin
--proxy-password adminpassword
```

- 3. プロキシ サーバが動作していること、および HX ストレージ クラスタからサポート ロケーションに データが流れることを確認するために ping を送信します。
  - (注) TAC に連絡して接続を確認してください。

```
# asupcli [--all] ping
```

--all オプションは、HX クラスタ内のすべてのノード上でコマンドを実行します。

ステップ5 Smart Call Home が有効になっていることを確認します。

Smart Call Home 構成が設定されると、自動的に有効になります。

# stcli services sch show

ステップ6 自動サポート (ASUP) 通知を有効にします。

一般に、Auto Support (ASUP) は HX ストレージ クラスタの作成中に設定されます。設定されなかった場合、HX Connect または CLI を使用してクラスタ作成後の設定を有効にすることができます。

Smart Call Home が無効になっている場合は、手動で有効にします。

# stcli services sch enable

# Cisco HX Data Platform サポート バンドル

Cisco HX Release 4.0(x) 以降で、サポート バンドルを収集するための推奨される方法は、HX Connect ユーザインターフェイスを使用することです。ローカルの HX ストレージ クラスタ内 のすべてのコントローラ VM および ESXi ホストからログを収集するサポート バンドルを生成 できます。vCenter のログは HX Connect からは収集されません。

すべてのサポートバンドルのタイムスタンプは、クラスタのタイムゾーンまたはサーバのタイ ムゾーン設定に関係なく、UTC タイムゾーンで表示されます。

生成したサポート バンドルは、TAC で使用するために HX Data Platform FTP サーバにアップ ロードできます。既存のサポート バンドルをダウンロードすることもできます。

Cisco HX Release 4.0(2a) のサポートバンドルタイプは次のとおりです。

- ・[基本 (Basic)]-Cisco HX Data Platform ログ
- •[詳細 (Detailed)]-基本的なサポート バンドルに加えて、環境のハイパーバイザのログとパフォーマンス データを収集します。
- [拡張 (Extended)]-拡張サポート バンドル オプションのみを使用して生成された場合は、 コア ファイルのみが含まれます。推奨されるサポート バンドルおよび拡張サポート バン ドル オプションを使用して生成すると、コア ファイルと詳細なサポート バンドルが含ま れます。
- •その他-コマンドラインインターフェイスを介して生成された場合。

HX Connect ユーザインターフェイスを使用してサポートバンドルを生成するには、「」のセ クションに進みます。

HX Connect がオフラインの場合には、サポート バンドルは、コマンドライン インターフェイ スから生成できます。始めるには、コントローラ VM からのログの収集 (12 ページ) また はコントローラ VM からログを収集する: HX リリース 4.0(2a) (11 ページ) のセクションに 進みます。

## HX Connect を使用したサポート バンドルの生成

HX Connect ユーザインターフェイスを使用すると、ローカルの HX ストレージ クラスタ内の すべてのコントローラ VM および ESXi ホストからログを収集するサポート バンドルを生成で きます。仮想マシンとそのデータを保護するために複製を使用している場合、サポートバンド ルを生成する必要があるときは、リモート HX ストレージ クラスタからもサポート バンドル を生成する必要があります。vCenter のログは HX Connect からは収集されません。

(注)

注) HXDP バージョン 3.5 (2a) または 3.5 (2b) を使用している場合は、HX Connect を使用しないで ください。Storfs バンドルを生成するには、個々の SCVMs の CLI を使用することをお勧めし ます。

HX Connect からログを作成すると、storfs がクラッシュして HyperFlex クラスタの停止が発生 する可能性があります。

- ステップ1 HX Connect にログインします。
- **ステップ2** バナーで [編集設定 (Edit settings)] (歯車アイコン) > [サポート バンドル (Support Bundle)] をクリックします

|                                  | ۇ 🕩 4                                                  |
|----------------------------------|--------------------------------------------------------|
| dditional information, see the D | SUPPORT<br>Auto-Support Settings                       |
| 2                                | Support Bundle                                         |
|                                  | NOTIFICATION<br>Notifications Settings                 |
| 🖌 1 Node failure can             | AUDIT LOG EXPORT SETTINGS<br>Audit Log Export Settings |
| STORAGE<br>OPTIMIZATION          | INTEGRATIONS<br>Kubernetes                             |
|                                  | CISCO INTERSIGNT Device Connector                      |

- または、[システム情報 (System Information)][サポート バンドル (Support Bundle)] をクリックします。
- (注) FQDN または IP アドレスのいずれかがホスト名だけではなく、HX 接続にアクセスできなけれ ばなりません
- ステップ3 [Generate] をクリックします。サポートバンドルの作成には、1~2時間かかることがあります。
- ステップ4 サポート バンドルが表示されたら、supportBundle.zip をクリックして、このファイルをローカル コン ピュータにダウンロードします。

サポートバンドルのダウンロードには、1~2時間かかることがあります。

既存のサポート バンドルをダウンロードする場合は、同じ手順を使用します。

#### 次のタスク

これで、ファイルを HX Data Platform FTP サーバにアップロードできます。

## コントローラ VM からログを収集する

### コントローラ VM からログを収集する: HX リリース 4.0(2a)

storfs-support CLI は、HX リリース 4.0 (2a) のデフォルトの詳細または基本サポート バンドル を生成するために使用されます。storfs-support CLI には基本サポート バンドルのオプション がありますが、サポート バンドルのファイル名に (basic や detailed) というファイル名を追加す るオプションはありません。

開始するには、[オプション1 (Option 1)] を選択して、詳細サポート バンドルの手順を生成す るか、または[オプション2 (Option 2)]を選択して、基本サポート バンドルの手順を生成しま す。

(注) CLIを使用してサポートバンドルを生成する場合、サポートバンドルはHX Connect ユーザー インターフェイスに[Other (その他)]のタイプとして表示されます。

ステップ1 オプション1-デフォルトの詳細サポート バンドル

- a) sshを使用して、各コントローラ VM にログインします。
- b) コマンド storfs-supportを実行して、デフォルト、つまり詳細サポートバンドルを生成します。

| root@SpringpathController0FDF9RNMJK:~# storfs-support                                                                   |
|----------------------------------------------------------------------------------------------------|
| 2017-04-28 05:24:18,505 - Storfs-Support - INFO -                                                                       |
| 2017-04-28 05:24:18,505 - Storfs-Support - INFO -                                                                       |
| 2017-04-28 05:24:18,505 - Storfs-Support - INFO - Initiating support generation                                         |
| 2017-04-28 05:24:18,506 - Storfs-Support - INFO -                                                                       |
| 2017-04-28 05:24:18,506 - Storfs-Support - INFO -                                                                       |
| 2017-04-28 05:24:18,506 - Storfs-Support - INFO - Generating support archive. This may take some time                   |
| 2017-04-28 05:24:18,506 - Storfs-Support - INFO -                                                                       |
| 2017-04-28 05:31:57,692 - Storfs-Support - INFO - Support archive generated at: /var/support/storfs-support_2017-04-280 |
| 2017-04-28 05:31:57,692 - Storfs-Support - INFO - Removing directory /var/support/cmds_output                           |
|                                                                                                    |

ログの生成にかかる時間は約2分です。

c) /var/support ディレクトリで tar.gz ログ ファイルを見つけます。次に例を示します。

storfs-support\_2017-04-28--06-06-33\_ucs--stctlvm-123-1.eng.storvisor.com.tar.gz

d) コントローラ VM から tar.gz ファイルを HX Data Platform FTP サーバにアップロードします。

#### ステップ2 オプション2:基本サポート バンドル

- a) sshを使用して、各コントローラ VM にログインします。
- b) コマンド storfs-support--basic を実行して、デフォルト、つまり詳細サポート バンドルを生成しま す。

| root@hx-02-scvm-03:~# storfs-supportbasic                                                                               |
|----------------------------------------------------------------------------------------------------|
| /var/support                                                                                                    |
| 2020-02-19 12:33:01,315 - Storfs-Support - INFO -                                                                       |
| 2020-02-19 12:33:01,315 - Storfs-Support - INFO -                                                                       |
| 2020-02-19 12:33:01,315 - Storfs-Support - INFO - Initiating support generation                                         |
| 2020-02-19 12:33:01,317 - Storfs-Support - INFO -                                                                       |
| 2020-02-19 12:33:01,317 - Storfs-Support - INFO -                                                                       |
| 2020-02-19 12:33:01,317 - Storfs-Support - INFO - Generating support archive. This may take some time                   |
| 2020-02-19 12:33:01,317 - Storfs-Support - INFO -                                                                       |
| 2020-02-19 12:33:01,317 - Storfs-Support - INFO -                                                                       |
| 2020-02-19 12:33:01,318 - Storfs-Support - INFO - STORFS_RUNTIMEDIR: /tmp                                               |
| 2020-02-19 12:33:01,318 - Storfs-Support - INFO - STORFS_SOURCEDIR:                                                     |
| 2020-02-19 12:35:34,446 - Storfs-Support - INFO -                                                                       |
| 2020-02-19 12:35:34,446 - Storfs-Support - INFO - Support archive generated at: /var/support/storfs-support 2020-02-191 |
| 2020-02-19 12:35:34,446 - Storfs-Support - INFO - Removing directory /var/support/cmds_output                           |
| 4 j                                                                                                    |

基本バンドルのファイル名は、オプション2aの詳細 storfs-support で生成されるものと同じであること に注意してください。ログの生成にかかる時間は約2分です。

- c) /var/support ディレクトリで tar.gz ログ ファイルを見つけます。次に例を示します。
- storfs-support\_2020-02-19--06-06-33\_ucs--stctlvm-123-1.eng.storvisor.com.tar.gz
- d) コントローラ VM から tar.gz ファイルを HX Data Platform FTP サーバにアップロードします。

### コントローラ VM からのログの収集

storfs-support CLI は、コントローラ VM ログを収集するために使用されます。

.\_\_\_\_

(注)

この方法は、Cisco HX Release 4.0(2a)を使用するユーザには推奨されません。

起動する手順は次のとおりです。

- ステップ1 ssh を使用して、各コントローラ VM にログインします。
- ステップ2 コマンド storfs-support を実行します

ログの生成にかかる時間は約2分です。

- **ステップ3** /var/support デイレクトリで tar.gz ログ ファイルを見つけます。 storfs-support\_2020-02-19--06-06-33\_ucs--stctlvm-123-1.eng.storvisor.com.tar.gz のようになっていま す。
- ステップ4 コントローラ VM から tar.gz ファイルを HX Data Platform FTP サーバにアップロードします。

### 監査ログの生成

HX Connect ユーザインターフェイスでサポート バンドルを生成すると、そのバンドルに自動 的に監査ログが含められます。

**ステップ1** サポート バンドルを生成してダウンロードします。を参照してください。 必要に応じて、既存のサポート バンドルをダウンロードすることもできます。

- **ステップ2** サポートバンドルを解凍し、ローカル コンピュータにファイルを抽出します。
- ステップ3 各コントローラ VM で、/var/log/shell.log を検索します。
- ステップ4 各 shell.log ファイルを開き、キーワード stcli を使用して監査証跡レコードを検索します。

このログには、シェルで呼び出される stcli 呼び出しの監査が含まれています。

#### 例:

2017-07-14T16:48:39.135+00:00 SpringpathControllerHOCBY4KNF1 shell: [pid=20396, uid=0] stcli cluster restart

#### ここで、

- 2017-07-14T16:48:39.135+00:00 は、stcli コマンドが呼び出された時刻です。
- uid=0は、stcliコマンドを呼び出したユーザのIDを示します。この例では、ユーザIDは0となっているので、このユーザはrootです。
- ・stcli cluster restart コマンドは、実行された stcli コマンドを提供します。
- **ステップ5** 各コントローラ VM で、/var/log/springpath/audit-rest.log を検索します。
- ステップ6 各 audit-rest.log ファイルを開き、キーワード audit を使用して監査証跡レコードを検索します。

このログには、REST API の監査が含まれています。

#### 例:

```
2017-06-29-23:26:38.096 - Audit - 127.0.0.1 -> 127.0.0.1 - create
/rest/datastores/00000000d8902473:000000000000000ef?action=mount; 200; administrator@vsphere.local
555ms
```

ここで、

- 2017-06-29-23:26:38.096 は、REST API が呼び出された時刻です。
- •127.0.0.1 は、呼び出し元の IP アドレスです。
- create は、実行されたアクションです。
- /rest/datastores/00000000d8902473:0000000000000000ef?action=mountは、パラメータでアクセスされた リソースです。
- 200 は、このアクションの HTTP ステータスです。
- administrator@vsphere.local は、この REST API を呼び出したユーザです。

555msは、この操作の所要時間です。

ステップ7 上記の手順ですべての監査証跡レコードを収集して、別々のファイルに保存します。

### ESXi ホストからのログの収集

ESXi ホストのログを収集するオプションは2つあります。

#### ステップ1 オプション1

- a) ssh を使用して、各 ESXi ホスト にログインします。
- b) コマンド vm-support を実行します。
   ログの生成にかかる時間は約5分です。
- c) /var/tmp ディレクトリで.tgz ファイルを見つけます。次に例を示します。 esx-localhost-2016-06-22--06.09.tgz
- d) ESXi ホストから.tgz ファイルを HX Data Platform FTP サーバにアップロードします。

#### ステップ2 オプション2

ο

- a) ssh を使用して、各コントローラ VM にログインします。
- b) 次のコマンドを実行します:asupcli collect --type esx --subtype full
- c) 各コントローラ VM の /var/support/esx-asup-default ディレクトリにある tar.gz ファイルを HX Data Platform FTP サーバにアップロードします。

tar.gzファイルには、ESXiログのみが含まれています。TACがすべてのログを要求した場合は、次を 参照してください:

### サポート バンドル生成時のスペース不足エラー

コアファイルのサイズや以前に生成されたログファイルによってスペースが使用されている ことなどが原因で、ストレージコントローラ VM にサポート バンドルを生成できる十分なス ペースがない場合、スペース不足エラーが発生します。サポート バンドルを生成するために vm-support コマンドを使用すると、次のエラーが表示されます。

error = [Errno 28] No space left

このエラーを受信した場合にサポートバンドルを生成するには、次の手順を実行します。

ステップ1 コア ファイルと既存のログ ファイルを削除するか、またはストレージ コントローラ VM 外の場所に移動 します。 **ステップ2** ストレージ コントローラ VM のコマンド ラインにログインします。 ステップ3 ライト サポート バンドルを生成します。

# storfs-support

### Cisco HX Data Platform インストーラ VM からの導入ログの収集

ステップ1 ssh と次の資格情報を使用して、HX データ プラットフォーム インストーラ VM にログインします。

- ユーザ名:root
- •パスワード (デフォルト): Cisco123
  - システムに同梱されているデフォルトのパスワード cisco123 は、インストール時に変更する必要があります。新しいユーザがパスワードを指定していない限り、インストールを続行できません。
- **ステップ2** コマンド deployment-support を実行します ログの生成にかかる時間は1分未満です。
- **ステップ3** /var/support ディレクトリで tar.gz ログを見つけます。次に例を示します。 storfs-support\_2016-06-22--06-25-35\_Cisco-HX-Data-Platform-Installer.tar.gz
- ステップ4 .tar.gz ファイルを Cisco FTP サーバにアップロードします。

### vCenter Server からのログの収集

- ステップ1 ssh を使用して vCenter サーバにログインします。
- ステップ2 コマンド vc-support -1 を実行します。 vCenter サーバで稼働しているノードの数に応じて、ログの生成には約 10 ~ 20 分かかります。
- **ステップ3** /storage/log ディレクトリでログを見つけます。
- ステップ4 ログを Cisco FTP サーバにアップロードします。

### vSphere Web クライアントからのログの収集

vSphere Web クライアント から、Cisco HX Data Platform ストレージ クラスタ ESXi ホスト、コ ントローラ VM、vCenter サーバのログの一部またはすべてを選択的に収集できます。

- ステップ1 vSphere Web クライアントにログインします。[Navigator] から、[vCenter Inventory Lists] > [Resources] > [vCenter Servers] > [server] の順に選択します。
- ステップ2 HX データ プラットフォーム クラスタの vCenter サーバを右クリックし、[Export System Logs] を選択します。
- ステップ3 [Source] パネルから、ログの収集元サーバを選択します。
- **ステップ4** オプションで、vCenter ログを含めるには、[Include vCenter Server and vSphere Web Client logs] を選択して [Next] をクリックします。
- **ステップ5** [Ready to Complete] パネルで、含めるシステム ログを選択します。 [Virtual Machines]を選択し、選択されている各サーバのコントローラ VM のログが含まれるようにします。
- **ステップ6** [Generate Log Bundle] をクリックします。 ログの生成にかかる時間は約 40 ~ 50 分です。
- ステップ1 ログが生成されたら、次の手順に従います。
  - a) [ログ バンドルのダウンロード (Download Log Bundle)]をクリックします。
  - b) サポート バンドルをダウンロードする場所を指定します。たとえば、ファイルをローカル PC にダウ ンロードします。
  - c) [Finish] をクリックします。
  - d) ファイルを Cisco FTP サーバにアップロードします。

### Cisco HXDP プラグインからのログの収集

HX データ プラットフォーム プラグイン を使用して、HX ストレージ クラスタ ESXi ホストと コントローラ VM のログを収集できます。

- ステップ1 vSphere Web クライアント にログインします。[Navigator] から、[vCenter Inventory Lists] > [Resources] > [Clusters] > [cluster] の順に選択します。
- **ステップ2** HX データ プラットフォーム クラスタを右クリックし、[Cisco HX Data Platform] > [Support] を選択しま す。
- ステップ3 [Generate Log Bundle] をクリックします。

ログの生成にかかる時間は約40~50分です。

- ステップ4 ログが生成されたら、次の手順に従います。
  - a) [ログバンドルのダウンロード (Download Log Bundle)]をクリックします。
  - b) サポート バンドルをダウンロードする場所を指定します。たとえば、ファイルをローカル PC にダウ ンロードします。
  - c) [Finish] をクリックします。

d) ファイルを Cisco FTP サーバにアップロードします。

## 既存のサポート バンドルのダウンロード

- (注) 生成したサポートバンドルは、ローカル コントローラ VM の時刻で午前0時(12:00 a.m)までダウンロードできます。HyperFlexは、サポートバンドルログを2つ保存します。新しいサポートバンドルを生成すると、最も古いものが自動的に削除されます。
- ステップ1 vSphere Web クライアント にログインします。[Navigator] から、[vCenter Inventory Lists] > [Resources] > [Clusters] の順に選択します。
- **ステップ2** [cluster] を右クリックし、[HX Data Platform Plug-in] > [Support] を選択し、[Support] ダイアログ ボックス を表示します。
  - (注) HX データ プラットフォーム プラグイン ではなく、vSphere Web クライアント から [cluster] を 選択します。
- **ステップ3** [Download Support Bundle] をクリックします(有効な場合)。
- ステップ4 サポートバンドルを保存する場所(ローカルコンピュータなど)を指定します。その後、このファイルを HX データ プラットフォーム FTP サーバにアップロードできます。

## サポート バンドルのアップロード

サポートバンドルを生成したら、次のいずれかの方法でHXデータプラットフォームFTPサー バにアップロードできます。

- •FTP:ポート21を使います。
- •SFTP:ポート22を使います。
- •HTTPS:ポート443を使います。

### ftp または stfp を使用したサポート バンドルのアップロード

#### 始める前に

サポートバンドルを生成します。

ステップ1 FTP クライアント(Filezilla など)を開き、次の情報を使用して HX データ プラットフォーム FTP サーバ に接続します。

| オプション    | 説明                            |
|----------|-------------------------------|
| ホスト      | https://ftp.springpathinc.com |
| [Port]   | ftp = 21                      |
|          | sftp = 22                     |
| Username | cisco                         |
| Password | cisco                         |

- **ステップ2** HX データ プラットフォーム FTP サーバに接続したら、サポート ケース番号を使用してフォルダを作成します。
- ステップ3 ディレクトリを新しいフォルダに変更します。
- **ステップ4** このフォルダにサポート バンドルのログ ファイルをアップロードします。
- **ステップ5** アップロードが完了したら、Ciscoテクニカルアシスタンスセンター(TAC)に連絡して、そのアップロードディレクトリの名前を通知します。
- ステップ6 HX ストレージ クラスタのスペースを解放するため、/var/support/の内容を削除します。

### https を使用したサポート バンドルのアップロード

#### 始める前に

サポートバンドルを生成します。

ステップ1 ブラウザ ウィンドウを開き、Springpath でホストされている HX データ プラットフォーム FTP サーバの URL に移動し、次の情報を使用してログインします。

| オプション    | 説明                            |
|----------|-------------------------------|
| URL      | https://ftp.springpathinc.com |
| Username | cisco                         |
| Password | cisco                         |

- **ステップ2** HX データ プラットフォーム FTP サーバに接続したら、サポート ケース番号を使用してフォルダを作成します。
- ステップ3 ディレクトリを新しいフォルダに変更します。
- **ステップ4** このフォルダにサポートバンドルのログファイルをアップロードします。
- **ステップ5** アップロードが完了したら、Ciscoテクニカルアシスタンスセンター(TAC)に連絡して、そのアップロードディレクトリの名前を通知します。
- ステップ6 HX ストレージ クラスタのスペースを解放するため、/var/support/の内容を削除します。

翻訳について

このドキュメントは、米国シスコ発行ドキュメントの参考和訳です。リンク情報につきましては 、日本語版掲載時点で、英語版にアップデートがあり、リンク先のページが移動/変更されている 場合がありますことをご了承ください。あくまでも参考和訳となりますので、正式な内容につい ては米国サイトのドキュメントを参照ください。